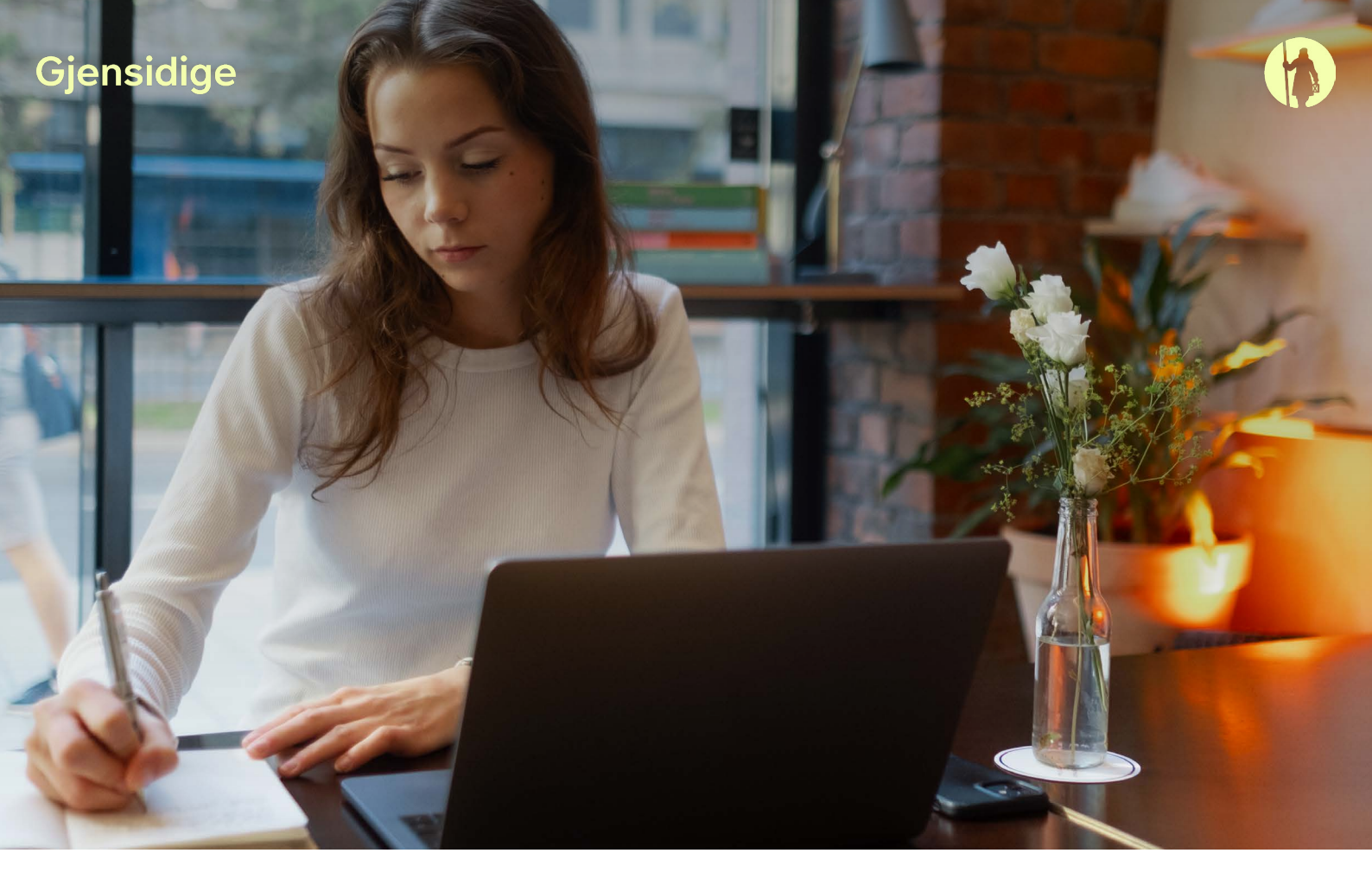

Mums svarbu, kad naudotis "Gjensidige" paslaugomis būtų patogu ir paprasta. Parengėme atmintinę, kaip lengvai ir greitai atsisiųsti medicinos išrašą iš esveikata.lt elektroninės sveikatos istorijos ir jį išsaugoti PDF formatu.

| <b>1.</b><br>Prisijunkite prie<br>savo elektroninės<br>sveikatos istorijos<br><u>https://www.esveikata.lt/</u>                                                                                                    | esveikata.lt JŪSI Elektroninė Registruotis COVID-19 stationality | ia TURITE KLAUSIMŲ? PACIENTAMS SPECIALISTAMS STATISTIKA DUK PAŽYMŲ PERŽIŪRA<br>Ų SVEIKATOS portalas<br>ė sveikatos istorija pacientui ir gydytojui<br>skiepams                                                                                                    |
|----------------------------------------------------------------------------------------------------|------------------------------------------------------------------|----------------------------------------------------------------------------------------------------|
| <ul> <li>Paspauskite skiltį</li> <li>Sveikatos duomenys ir<br/>pasirinkite Sveikatos<br/>istorija</li> <li>* Jei yra reikalingas paskutinio<br/>apsilankymo asmens sveikatos<br/>priežiūros įstaigoje medicinos<br/>išrašas, skiltyje Paskutinis<br/>apsilankymas paspaudus<br/>Dokumentai pasirinkite<br/>išsiskleidusį dokumentą E025<br/>Ambulatorinio apsilankymo<br/>aprašymas (toliau žr. 4 punktą)</li> </ul> | Recientams                                                       | Pagaba Veikatos duomenys Bankstinė pacientų registracija Pranešimal () Paciento sritis • Veikatos istorija Alergijos Diagnozės Pažymos Recepta, skyrimai ir išdavimai Siteipų kalendorius Sveikatos istorijos suvestinė • Pažymėjimai • Pažymėjimai • Pažymėjimai |
| <b>3.</b><br>Paspaudus <b>Ambulatorinis</b><br>apsilankymas.                                                                                                    | Pacientams                                                       | Pagalba<br>Sveikatos duomenys • Išankstinė pacientų registracija Pranešimai Paciento sritis •<br>Pagal apsilankymo datą ir laiką • Panaikinti matomumo ribojimus                                                                                                  |

pasirinkite apsilankymo pas gydytoją, kurio reikalingas medicinos išrašas, spustelkite **Dokumentai** ir pasirinkite išsiskleidusį dokumentą **E025 Ambulatorinio apsilankymo aprašymas** 

| Dokumentai 🗸                                                                                                    | Įveskite paieškos duomenis           | Q -            |
|----------------------------------------------------------------------------------------------------|--------------------------------------|----------------|
| Visi 48                                                                                                    |                                      |                |
| Epikrizé o                                                                                                    | Apsilankymo suvestiné >              | Dokumentai 🕤 🗸 |
| Siuntimai 5                                                                                                    | E025 Ambulatorinio apsilankymo apraš | šymas          |
| Išrašai 0                                                                                                    |                                      |                |
|                                                                                                    |                                      |                |
| Atsakymai į siuntimus 1                                                                                                    |                                      |                |
| Atsakymai į siuntimus 1<br>Laboratorinių tyrimų užsakymai 4                                                                                                    |                                      |                |
| Atsakymai į siuntimus 1<br>Laboratorinių tyrimų užsakymai 4<br>Laboratorinių tyrimų rezultatai 4                                                                     | Apsilaniymo suvestinė >              | Dokumental 🕤 > |
| Atsakymai į siuntimus 1<br>Laboratorinių tyrimų užsakymai 4<br>Laboratorinių tyrimų rezultatai 4<br>Patologijos tyrimų užsakymai 0                                   | Apsianiymo suvestné >                | Dokumentai 🔹 > |
| Atsakymai į siuntimus 1<br>Laboratorinių tyrimų užsakymai 4<br>Laboratorinių tyrimų rezultatai 4<br>Patologijos tyrimų užsakymai 0<br>Patologijos tyrimų atsakymai 0 | G<br>Apsilaniymo suvestinė ≯         | Dokumentai 🔹 > |

## 4.

Atsidarius medicinos išrašui, įsitikinkite, kad visi išrašo laukai yra išskleisti. Norėdami išskleisti, spustelkite rodyklę >

Paspauskite klaviatūroje kombinaciją **CTRL+P** arba dešiniuoju pelės klavišu bet kurioje ekrano vietoje ir pasirinkite **Print (Spausdinti)** 

| + Asmens sveikatos priežiūros įstaiga, specialistas ir pacientas | × | Susiję dokumenta            | ai >            |
|------------------------------------------------------------------|---|-----------------------------|-----------------|
| Pacientas                                                        |   | ← Back                      | Alt+Left arrow  |
|                                                                  |   | ightarrow Forward           | Alt+Right arrow |
|                                                                  |   | C Refresh                   | Ctrl+R          |
| Specialistas                                                     |   | Save as                     | Ctrl+S          |
| İstaiga                                                          |   | Print                       | Ctrl+P          |
|                                                                  |   | Cast media to device        |                 |
|                                                                  |   | Create OR Code for this par |                 |
| Darbo vieta                                                      |   | A <sup>®</sup> Read aloud   | Ctrl+Shift+U    |
|                                                                  |   | බන් Translate to English    |                 |
|                                                                  |   | Add page to sidebar         |                 |
|                                                                  |   | Add page to Collections     |                 |
| Atvykimas                                                        | 0 | 🖻 Share                     |                 |
| Medicininiai duomenys                                            | ~ | (C) Web select              | Ctrl+Shift+X    |
| Nusiekundimai                                                    | _ | Web capture                 | Ctrl+Shift+S    |
| anamnezě                                                         |   | View page source            | Ctrl+U          |
|                                                                  |   | □ Inspect                   |                 |
| Būklės įvertinimo                                                | - |                             |                 |

| 5.                            | Print ?<br>Total: 3 pages                |                                                                  |
|-------------------------------|------------------------------------------|------------------------------------------------------------------|
| Atsidariusiame                | Printer                                  | E025 Ambulatorinio apsilankymo<br>aprašymas                      |
| lange skiltyje <b>Printer</b> | Save as PDF                              | Grįžti     @ Matomumas kitiems asmenims neribojamas              |
| (Spausdintuvas)               | C Portrait                               | ♣ Asmens sveikatos priežiūros įstaiga, specialistas ir pacientas |
| pasirinkite Save as           | C Landscape                              | Pacientas                                                        |
| <b>PDF</b> ir spauskite       | Pages All                                |                                                                  |
| Save (Išsaugoti)              | Odd pages only                           | Specialistas                                                     |
|                               | O Even pages only                        |                                                                  |
|                               | O e.g. 1-5, 8, 11-13                     | Istaiga                                                          |
|                               | More settings 🗟                          |                                                                  |
|                               | Print using system dialog (Ctrl+Shift+P) |                                                                  |
|                               |                                          | Darbo vieta                                                      |
|                               |                                          |                                                                  |
|                               |                                          |                                                                  |
|                               |                                          |                                                                  |
|                               |                                          | ☑ Atrykimas >                                                    |
|                               |                                          | P Madalaisi damaan                                               |
|                               | Save Cancel                              |                                                                  |

Išsaugokite medicinos išrašo dokumentą savo kompiuteryje.

## Būkite sveiki!